## 【Yahooオークション】注文データ取込、注文データ同期方法

ヤフオク併売プランをご利用されている店舗様が対象になります。

## 注文データ取込方法

YahooAuctionAPI取込

| 取得日:                |  |
|---------------------|--|
| 2022/03/30 16:21:17 |  |
| ~                   |  |
| 2022/03/31 16:21:17 |  |

【1】受注管理上部「データ取込」をクリックします。

【2】上記アイコンから取得日を絞り「取得」をクリックすると取得ができます。

| [ | 22<br>全て                   | 1<br>マフオク 1号語              |                                                                  |                          |                                 |                |             |                                |                       |                   |                                                                                        |                    |
|---|----------------------------|----------------------------|------------------------------------------------------------------|--------------------------|---------------------------------|----------------|-------------|--------------------------------|-----------------------|-------------------|----------------------------------------------------------------------------------------|--------------------|
|   | <u> IAT</u><br><u>FI20</u> |                            | 受注番号/<br>販売分類                                                    | 注文者氏名/<br>リピーター/<br>レビュー | ランク 周組/送り先注意/ 利料<br>男子/ポイント注意 3 | 調査支払い方法        |             | 1886/ <u>202</u>               | 送付先氏名/<br>送り先電話番<br>号 | <u>DZuz ML MI</u> | ひとことメモノ製注売/備考                                                                          | メール送<br>信/<br>伝展発行 |
|   | 0                          | 2022-04-<br>02<br>22:44:33 | <ul> <li>[AP1]</li> <li>(マフオク 1号音)</li> <li>(002-758)</li> </ul> |                          | P                               | クレジットカード<br>決済 | 5,280 6,180 | 【年2760055]<br>午餐具新田市街街 2-21-27 | 1                     | ヤマト運輸             | ライセンスキー一括創当     お留け希望時望来:時間描<br>定なし<br>納品者:無し<br>損求者:無し<br>車求者:無し<br>車求者:無し<br>年到程記:無し |                    |

取込がされた際には受注番号の前にピンク色のフラグが付いて、取り込まれます。

## 注文データ同期方法

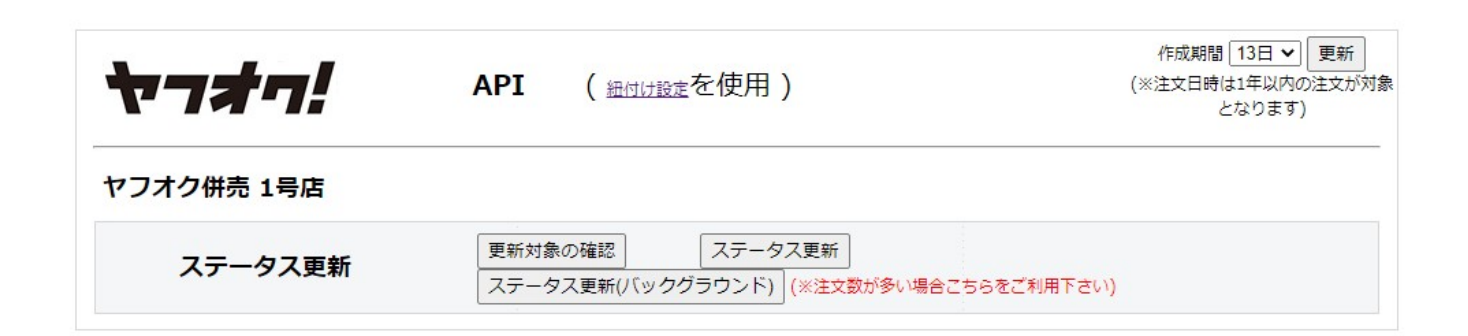

【1】受注管理上部「データ書出」をクリックします。 【2】上記アイコンの「ステータス更新」をクリックし、同期が完了します。 更新される項目はYahooと同じ下記項目になります。

- ・注文番号
- ・ステータス(処理中/完了/保留)
- ・出荷日
- ・お荷物伝票番号
- ・配送業者
- ・お届け時間帯

お届け時間帯については【各運送業者共通】時間帯変換設定についてをご確認ください。

APIオプションをご契約いただいている店舗様は、 Yahooと同様にヤフオクもAPIオプション機能をご利用可能です。

APIオプションご利用時の更新項目については<u>こちら</u>をご確認ください。

APIオプションのご契約についてのお問い合わせにつきましては<u>こちら</u>からお願いいたします。

<注意点>

・商品を追加したい場合…ストアクリエイター上で商品追加後、「保留」ステータスに移動させGoQSystemへデータ取 込を行ってください。

・商品を削除したい場合…GoQSystem上・ストアクリエイター上ともに商品削除を行ってください。

・数量を変更したい場合...GoQSystem上・ストアクリエイター上ともに変更を行ってください。